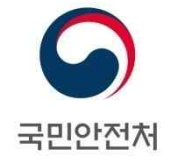

# 『어린이놀이시설 안전관리시스템』보험등록 매뉴얼 [관리주체용]

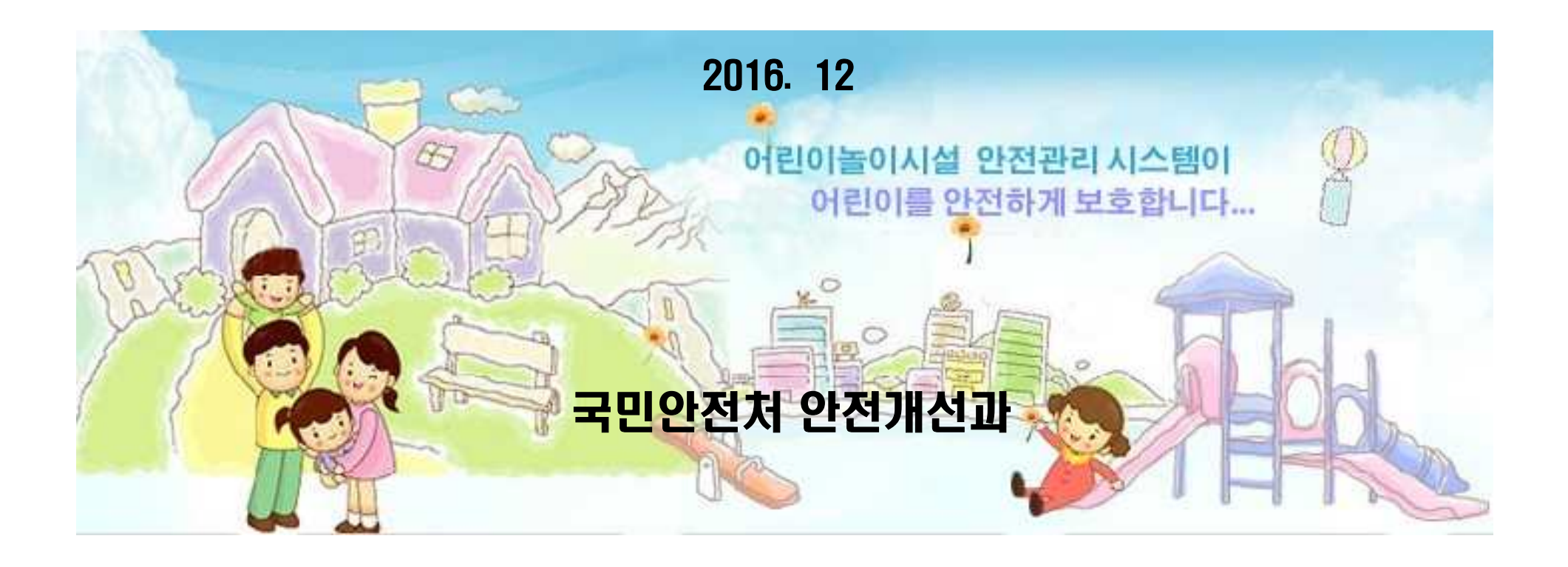

# 1. 관리주체 보험등록 및 신청 - 접속 및 놀이시설현황

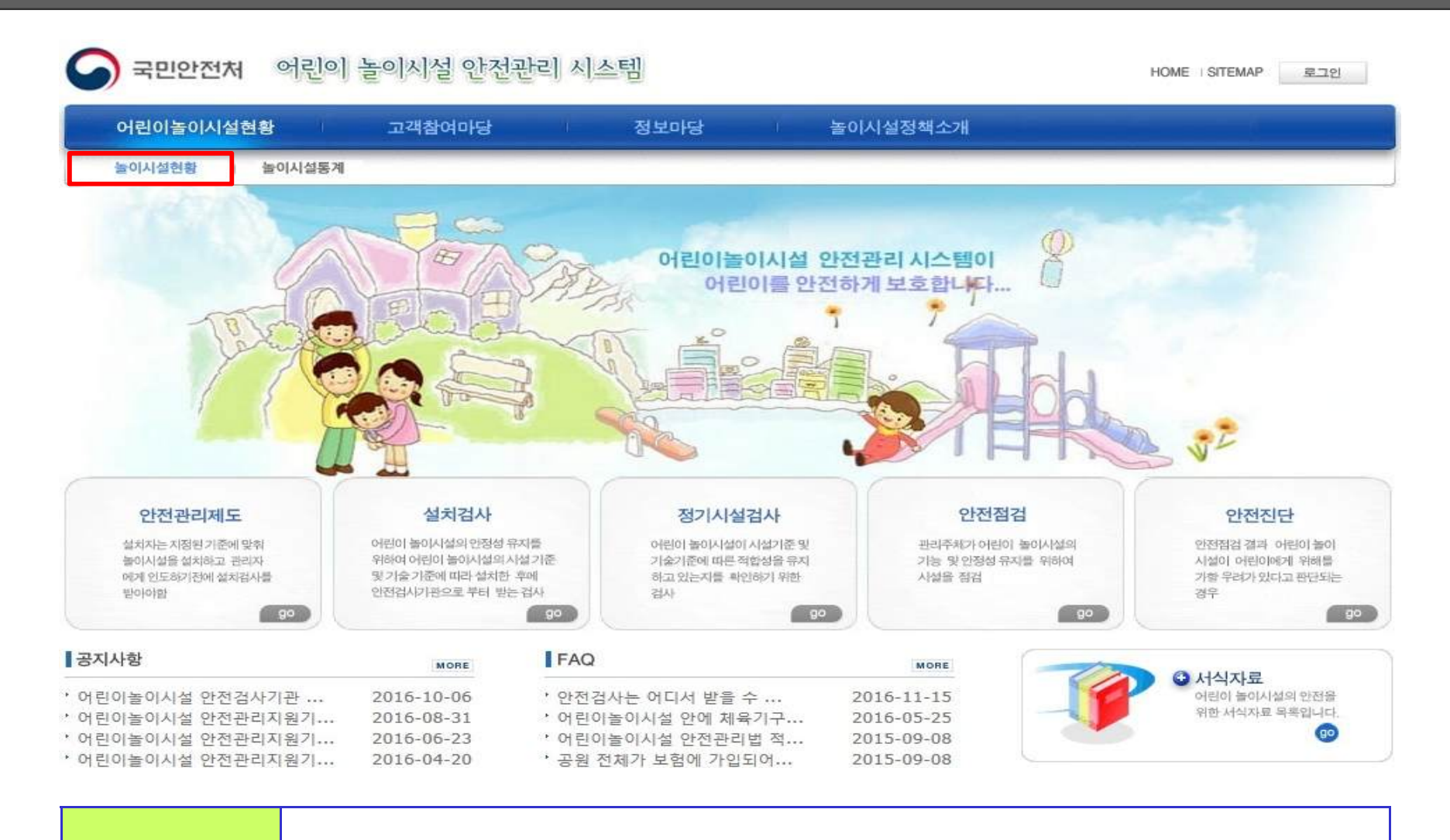

접속방법

① <u>www.cpf.go.kr</u>로 접속 ② 좌측 상단의 [놀이시설현황 ] 버튼

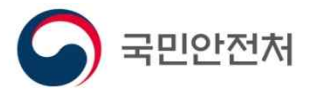

안전개선과

#### 1. 관리주체 보험등록 및 신청 - 놀이시설 조회

| 국민안전처 어   | 린이 놀이시설 안전관리 시스템 HOME STEMAP                                                                                                    | 로그인       |
|-----------|----------------------------------------------------------------------------------------------------|-----------|
| 어린이놀이시설현황 | 고객참여마당 정보마당 놀이시설정책소개                                                                                                    |           |
|           | 법령자료   서식자료   기술자료   기관목록                                                                                                    |           |
| 어린이놀이시설현황 | 어린이놀이시설현황 Home > 어린이놀이시설현황 >                                                                                                    | 놀이시설현황    |
| ◎ 놀이시설통계  | ★ 지역찾기:       운영 ♥       전체보기 ♥       전체보기 ♥       전체보기 ♥       검색         상세검색:       시설번호 ♥       558011       검색                                                                                                    |           |
|           | 전체 어린이놀이시설현황                                                                                                    |           |
|           | ▶ 전체시설(67,940)       ▶ 목욕장업소(77)       ▶ 도로휴게시설(35)       ▶ 도시공원(9,184)       ▶ 식품접객업소(1,         ▶ 아동복지시설(221)       ▶ 어린이집(8,778)       ▶ 유치원(7,612)       ▶ 대규모점포(269)       ▶ 의료기관(44)         ▶ 주택단지(33,449)       ▶ 학교(6,337)       ▶ 학원(88)       ▶ 놀이제공영업소(720)       > 국제학교(2) | 124)      |
|           | 시설번호         시설명         설치장소         주소           558011         노리파크         놀이제공영업소         울산광역시 동구 옥류로 46 (동부동)4층                                                                                                    | 상세정보<br>Q |
|           | <b>© Q</b> 1 2 3 4 5 6 7 8 9 10 <b>D</b>                                                                                                    |           |
| 조회방법      | ) 상세검색 : 시설명, 주소, 시설번호 중 1가지 선택 ② 우측에 놀이시설명,<br>시설번호 입력 후 검색 버튼 클릭 ③ 놀이시설명 클릭                                                                                                    | 주소,       |
|           |                                                                                                    |           |

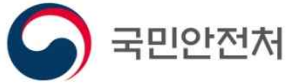

# 1. 관리주체 보험등록 및 신청 - 놀이시설 상세정보 조회

| 놀이시설 상세정보                                             |                                                                                           |                                                                                                    |                                  | × |
|-------------------------------------------------------|-------------------------------------------------------------------------------------------|----------------------------------------------------------------------------------------------------|----------------------------------|---|
| NoPhoto                                               | 노리파:<br>- 시설번<br>- 주<br>- 설치일<br>- 시설분<br>- 안전검<br>- 안전고<br>- 보험가<br>- 운영며                | 크<br>호 : 558011<br>쇼 : 울산광역시 동구 옥류<br>자 : 2016-11-18<br>류 : 놀이제공영업소<br>사 : 검사완료<br>육 : 미이수<br>입 : 미가입<br>부 : 운영 | 로 46(동부동)4층                      |   |
| <b>놀이기구</b><br>• 조합놀이대 1개<br>• 충격흡수용표면재(고무바닥<br>재) 1개 | <b>안전검사</b><br>• 검사종류 : 설치검사<br>• 검사일자 : 2016-11-29<br>• 유효기한 : 2018-11-28<br>• 검사결과 : 합격 | <b>안전교육</b><br>• 미이수<br><b>안전관리자</b>                                                                            | 보험가입<br>• 미가입<br><i>&amp;</i> 등록 |   |

조회방법

① 보험가입 여부 확인 ② 보험 미가입 시 등록 버튼 클릭

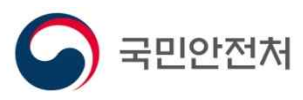

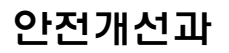

#### 1. 관리주체 보험등록 및 신청 – 보험가입 등록

| 보험가입 등    | ·록신청 ×                                                               |
|-----------|----------------------------------------------------------------------|
|           |                                                                      |
| • 등록자 성명  | 홍길동                                                                  |
| •사무실 전화번호 | 052-123-4567<br>* 콜바른 전화번호 입력 예 : 02-1234-5678<br>* 숫자와 -만 입력 가능합니다. |
| • 보험증서변호  | 12345-12345                                                          |
| • 상품명     | 머린이놀이시설배상책임보험                                                        |
| • 보험사     | 매리츠화재해상보험주식회사                                                        |
| • 가입일자    | 20161101 (등록형식:YYYYMMDD) ·만기일자 20171101 (등록형식:YYYYMMDD)              |
| • 보험내용    | - 대인 1억, 대물 1억                                                       |
| • 보험증서 첨부 | 찾아보기           jpg, png, gif 파일을 첨부 가능합니다.(jpg 권장)                   |
|           | 이전으로 저장하기                                                            |
|           |                                                                      |
|           |                                                                      |
|           |                                                                      |
|           |                                                                      |
|           | ① 등록자성명, 전화번호, 증서번호, 상품명, 보험사, 가입일자, 만기일자 등록 및                       |
| 등록방법      |                                                                      |
|           | 보험증서 첨부 ② 저장하기 클릭 → 신청완료[시군구 및 지역교육청에서 승인]                           |

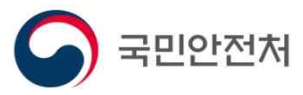

# 1. 관리주체 보험가입 승인요청 중 - 놀이시설 상세정보 조회

| 놀이시설 상세정보                                    |                                                 |                                                                                 | × |
|----------------------------------------------|-------------------------------------------------|---------------------------------------------------------------------------------|---|
| NoPhote                                      | 노리파:<br>• 시설번:<br>• 주 - 소<br>• 설치일:<br>• 시설분    | 크<br>호 : 558011<br>소 : 울산광역시 동구 옥류로 46 (동부동)4층<br>자 : 2016-11-18<br>류 : 놀이제공영업소 |   |
|                                              | • 안전검,<br>• 안전교<br>• 보험가<br>• 분영여!              | 사 : 겸사완료<br>육 : 미이수<br>입 : 미가입<br>부 : 운영                                        |   |
| <b>놀이기구</b><br>• 조합놀이대 1개<br>• 충격흡수용표면재(고무바닥 | <b>안전검사</b><br>검사종류 : 설치검사<br>검사일자 : 2016-11-29 | 안전교육         보험가입           · 미이수         승인요청중                                 |   |
| XH) 17H                                      | - 유효기한 : 2018-11-28<br>· 검사결과 : 합격              | 안전관리자                                                                           |   |

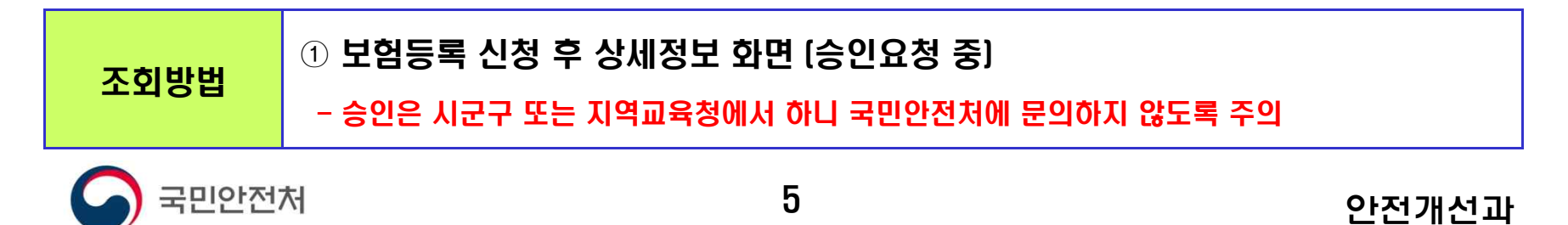

# 1. 보험등록 여부 확인 및 보험 유효기간 만료 재등록

|                                                                                                    | 노리파크                     | 3                                                   |                     |  |
|----------------------------------------------------------------------------------------------------|--------------------------|-----------------------------------------------------|---------------------|--|
| and the second second second                                                                                                    | · 시설변3                   | 호 : 558011                                          |                     |  |
| and the second second se | · 주 소                    | <ul> <li>· 주 소 : 울산광역시 동구 옥류로 46 (동부동)4층</li> </ul> |                     |  |
| NoPhoto                                                                                                    |                          | 일자 : 2016-11-18                                     |                     |  |
|                                                                                                    |                          | 시설분류 : 놀미제공영업소                                      |                     |  |
|                                                                                                    | · 안전검/                   | 나 : 검사완료                                            |                     |  |
| and the second second se | · 안전교육                   | • 안전교육 : 미이수                                        |                     |  |
|                                                                                                    | <ul> <li>보험가입</li> </ul> | 입 : 가입                                              |                     |  |
|                                                                                                    | • 운영여4                   | 후 : 운영                                              |                     |  |
| 놀이기구                                                                                                    | 안전검사                     | 안전교육                                                | 보험가입 🔗 변경           |  |
| • 조합놀이대 1개                                                                                                    | * 겸사종류 : 설치검사            | * 미이수                                               | 보험상품명 : 어린이놀이시설     |  |
| · 충격흡수용표면재(고무바닥                                                                                                    | • 검사일자 : 2016-11-29      |                                                     | 배상책임보험              |  |
| XH) 17H                                                                                                    | - 유효기한 : 2018-11-28      | 0121212121                                          | • 가입일자 : 2016-11-01 |  |
|                                                                                                    | • 검사결과 : 합격              | 전전전되지                                               | • 만기일자 : 2017-11-01 |  |
|                                                                                                    |                          |                                                     |                     |  |

 조회방법
 ① 보험 등록 확인 (가입일자 및 만기일자 표시될 경우 등록 완료된 상태임)

 ② 보험가입 내역 재등록 시 변경 버튼 클릭(신규 등록과정과 동일하게 처리)

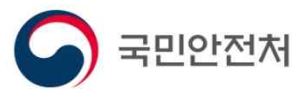

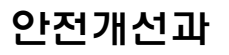

# 감사합니다.